## 2. Downloading the StandingTall app

If using a loan device, the *StandingTall* app will already be installed. Proceed to reading the guide titled '*StandingTall* Guide for Healthcare Professionals'. This is the step-by-step guide to your first appointment for *StandingTall*!

If using the clients own iPad, continue reading the process below:

You will require an internet connection for this process.

1. On your iPad, open the app store and type **'StandingTall'** in the search bar. You will be presented with the following screen.

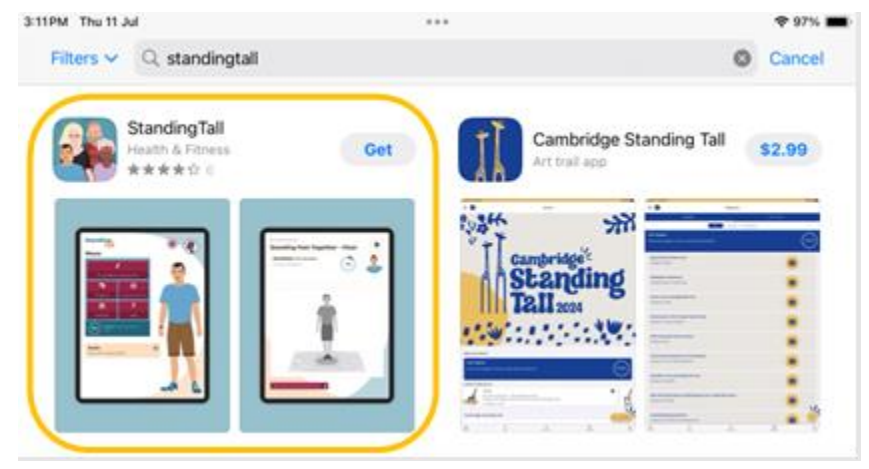

- 2. Tap on 'Get' for the StandingTall app outlined in the image above, then tap on 'Install'.
- 3. You will be prompted to sign in with your Apple ID.
  - 1. If using a personal device, input your Apple ID password to authorise the transaction/complete the purchase. As *StandingTall* is a free app, a payment method is not required to be set up prior to installation. Reassure the client that the app is free, but this is part of the App Store process to download any app.

| App Store                                                                            | ×                                                                  | App Store                                                                                          | × |
|--------------------------------------------------------------------------------------|--------------------------------------------------------------------|----------------------------------------------------------------------------------------------------|---|
| StandingTall (#)<br>Neuroscience Research Australia<br>App<br>Account: Your Apple ID | Now, you can<br>proceed to the<br><i>StandingTall</i><br>Guide for | Sign in with Apple ID<br>Enter the password for<br>your Apple ID to<br>authorise this transaction. |   |
| Install                                                                              | Healthcare<br>Professionals'.                                      | Sign In<br>Forgot Password                                                                         |   |

by-step guide to your first appointment for StandingTall!